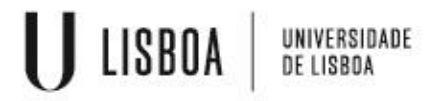

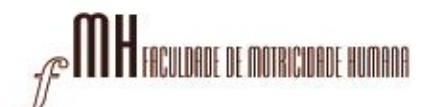

## Instalação e configuração do Google Authenticator

O Centro de Informática da Faculdade de Motricidade Humana implementou, para a segurança de todos, o método de autenticação 2FA (TWO FACTOR AUTHENTICATION)

Tal autenticação, é um método de segurança utilizado para proteger contas online, que adiciona mais uma camada de segurança, além da tradicional combinação de nome de utilizador e palavra-passe e é necessária a aplicação "Google Authenticator"

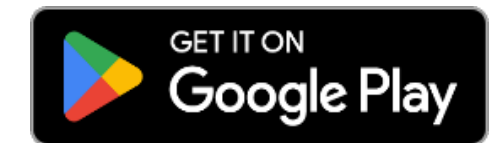

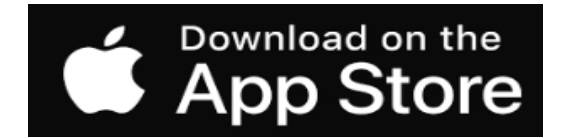

#### Instalar o autenticador "Google Authenticator"

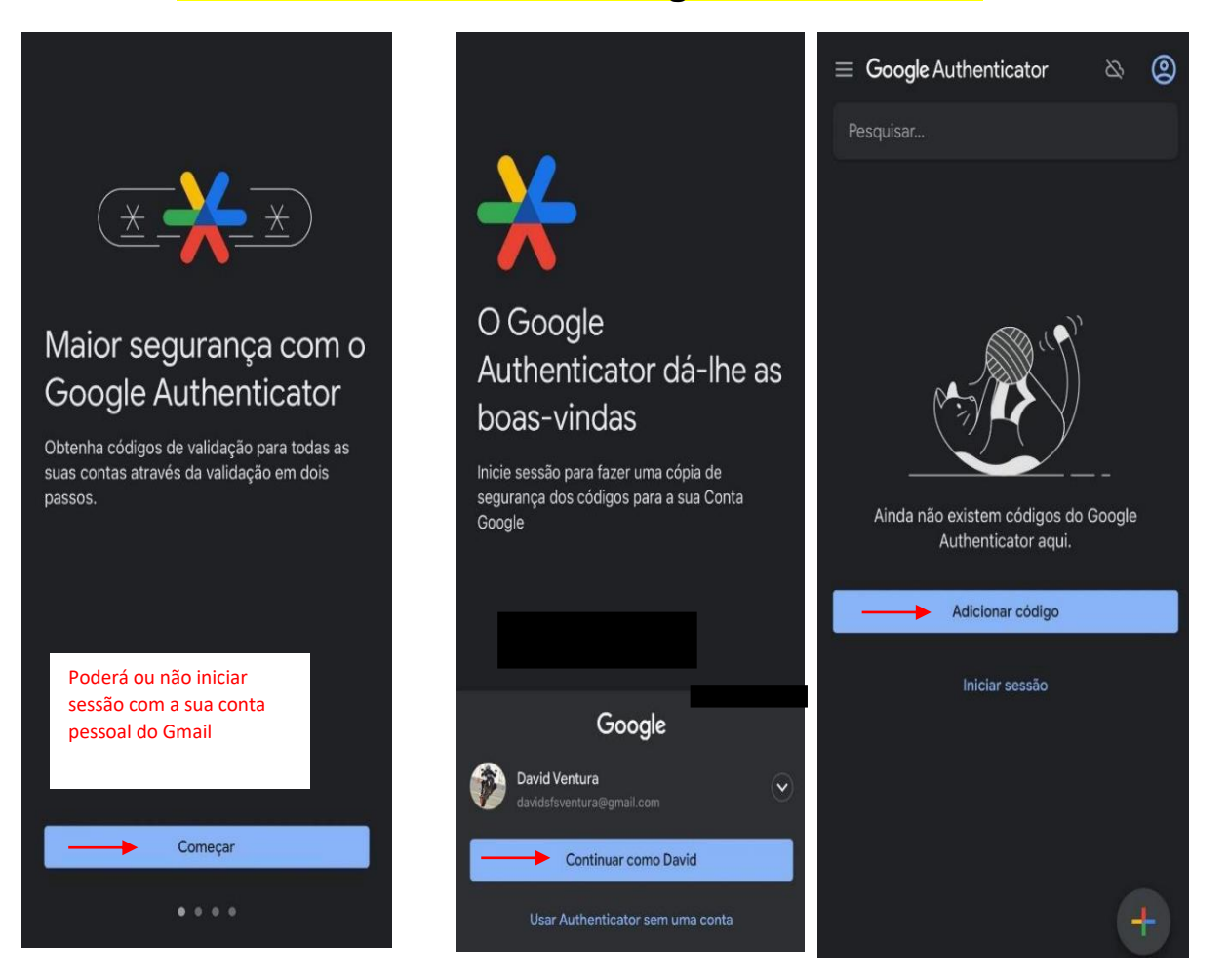

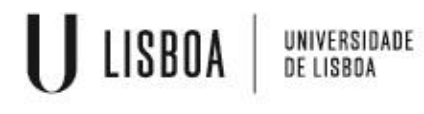

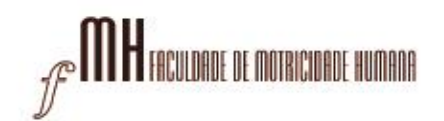

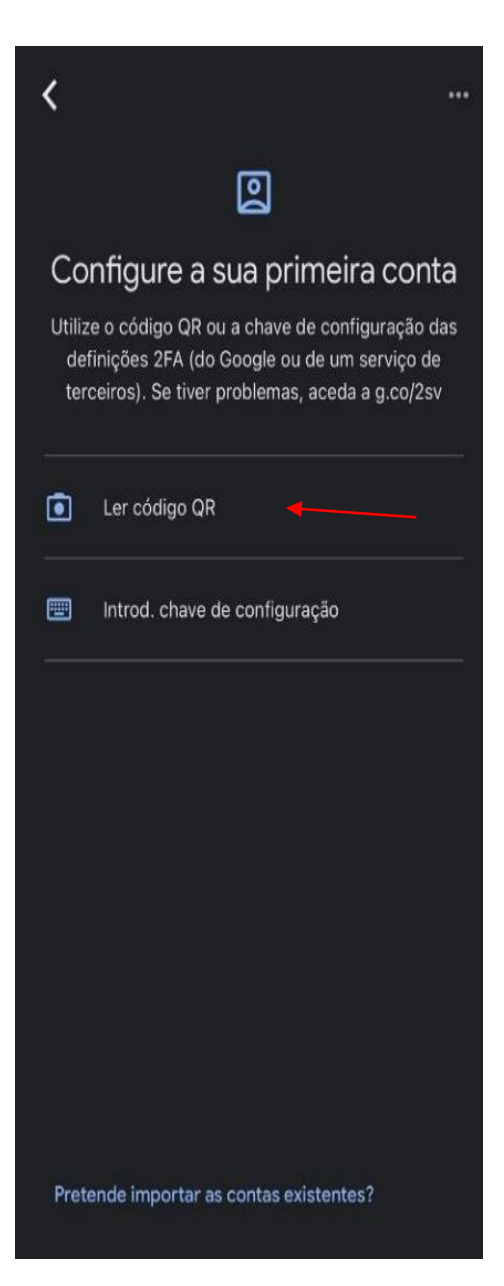

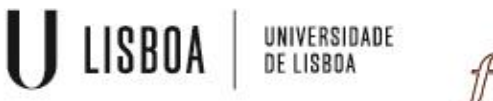

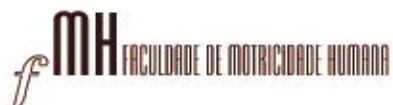

#### Para ler o código QR que ligará a sua conta FMH ao "Google Authenticator" siga o seguinte link:

### https://mfa.fmh.ulisboa.pt

1º passo:

Aceda com as suas credenciais da FMH para proceder ao próximo passo:

|                                           |                          | Loj |
|-------------------------------------------|--------------------------|-----|
| Enter your username and password and clic | k Log In to authenticate | . х |
|                                           | <b>a</b>                 |     |
|                                           | Please sign in           |     |
|                                           |                          |     |
|                                           | Password                 |     |
|                                           |                          |     |

2º Passo: Na barra lateral esquerda terá de escolher a opção de "Enroll Token"

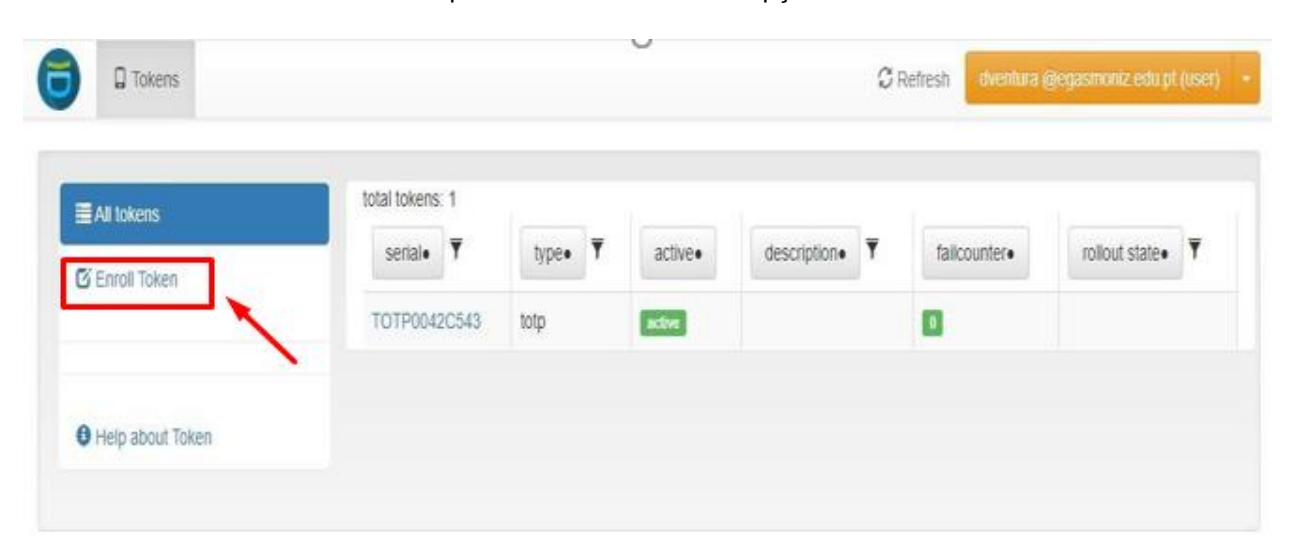

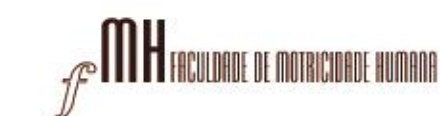

3º Passo:

UNIVERSIDADE De lisboa

LISBOA

Clicar no botão "Enroll Token".

| All tokens            | Enroll a new token                                                                                                    |           |
|-----------------------|----------------------------------------------------------------------------------------------------|-----------|
| 🕑 Enroll Taken        | TOTP: Time based One Time Passwords.                                                                                                    | ,         |
| Help about Tokentypes | The TOTP token is a time based token. You can paste a secret key or have the server generate the secret and scan the<br>with a smartphone app like the Google Authenticator or FreeOTP turning your smartphone into an authentication device<br>Token data | I QR code |
|                       | C Generate OTP Key on the Server<br>The server will create the OTP key and a OR Code will be displayed to you to be scanned.                                                                                                    |           |
|                       | OTP length                                                                                                    |           |
|                       | 6                                                                                                    |           |
|                       | The Google Authenticator only supports an OTP length of 6.                                                                                                    |           |
|                       | Timestep                                                                                                    |           |
|                       | 30                                                                                                    |           |
|                       | seconds.                                                                                                    |           |
|                       | Hash algorithm                                                                                                    |           |
|                       | sha1                                                                                                    |           |
|                       | The Google Authenticator only supports the SHA1 algorithm                                                                                                    |           |

4º Passo:

Deverá aparecer uma janela com um código QR no espaço que está em preto na seguinte imagem

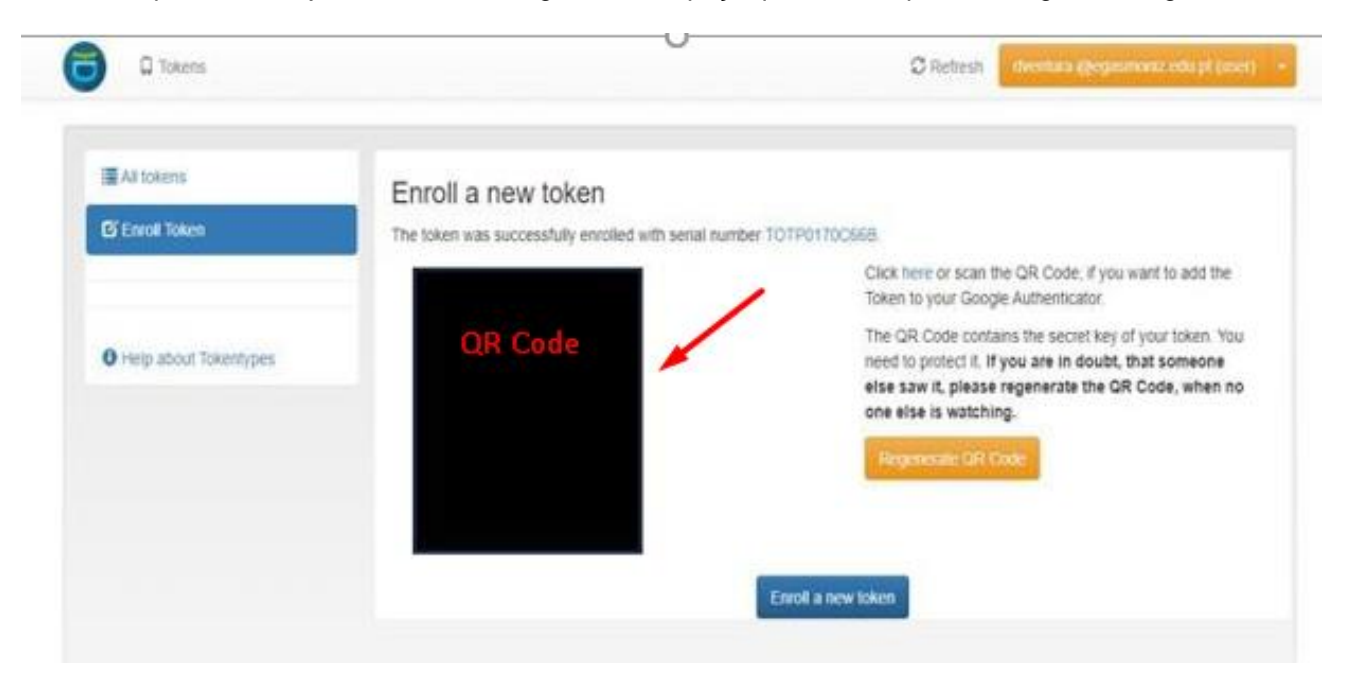

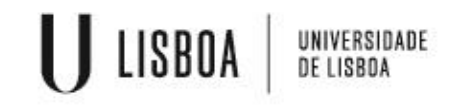

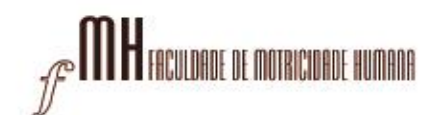

# Ficará disponível o código gerado através no Google Authenticator (código exemplificativo)

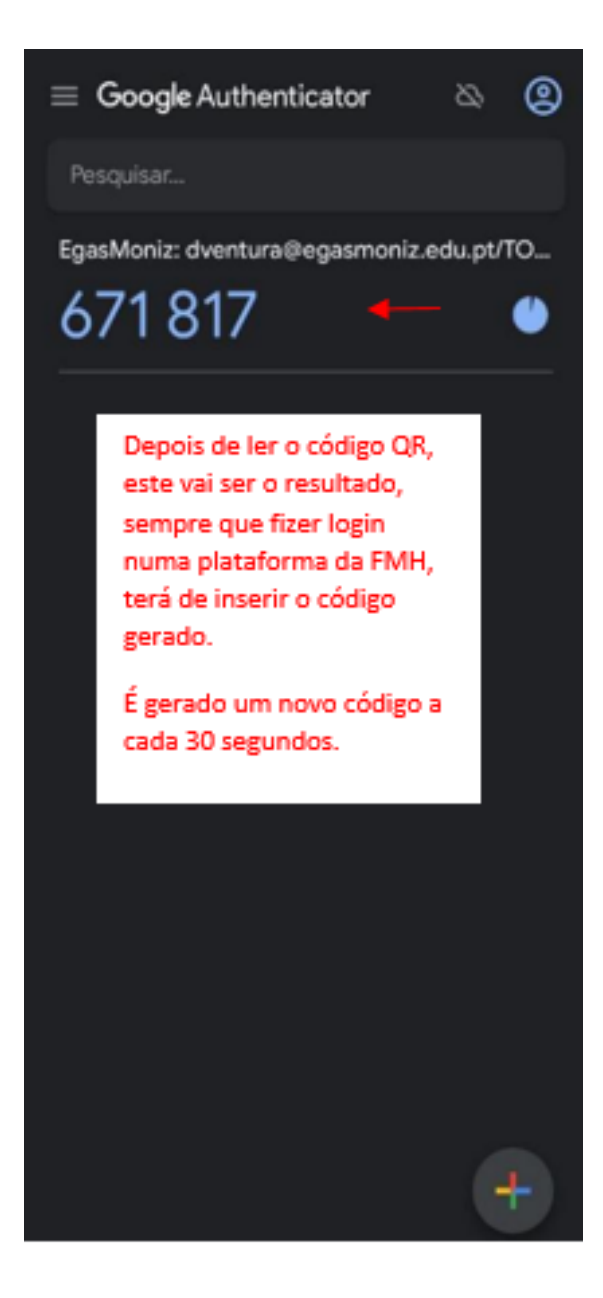

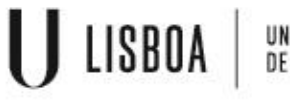

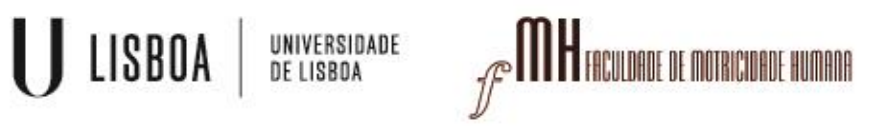